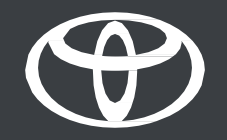

# Vodič za povezivanje profila MyToyota s multimedijskim sustavom putem povezivanja ključa

### UVOD

U ovom dokumentu možete saznati kako povezati svoj profil u multimedijskom sustavu vozila putem značajke povezivanja ključa, čime ćete osigurati automatsko prepoznavanje svaki put kada uđete u vozilo s fizičkim ključem.

Izjava o odricanju od odgovornosti: dostupno za vozila u kojima se na multimedijskom zaslonu prikazuje opcija povezivanja ključa. Ako ta opcija nije prikazana, upotrijebite drugu metodu, kao što je **PRIJAVA PUTEM Bluetootha** ILI **GLAVNE JEDINICE**. Za uspješno povezivanje obavezno imajte fizički ključ uz sebe.

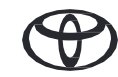

## 1. PRIHVATITE UVJETE UPOTREBE I OBAVIJEST O ZAŠTITI PRIVATNOSTI

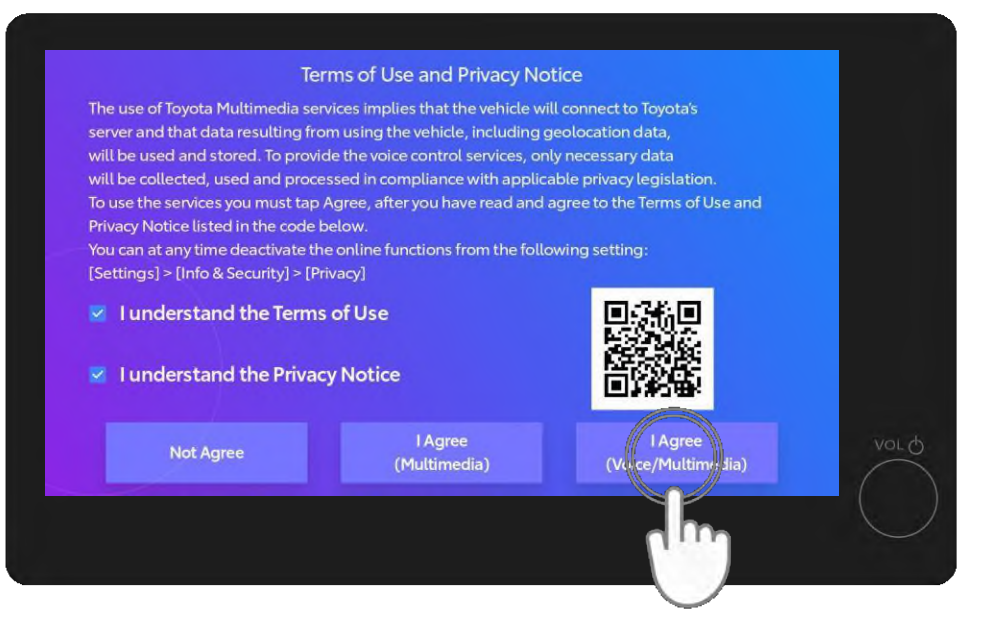

### 1. KORAK

Prvo prihvatite uvjete upotrebe i obavijest o zaštiti privatnosti\*.

Izjava o odricanju od odgovornosti: prije čitanja ovog vodiča pogledajte videozapis o cijeloj aplikaciji, uparivanju putem Bluetootha i uvođenju u sustav.

\*Nakon što ih prihvatite i spremite profil, ovaj se zaslon više neće prikazivati svaki put kada pokrenete automobil.

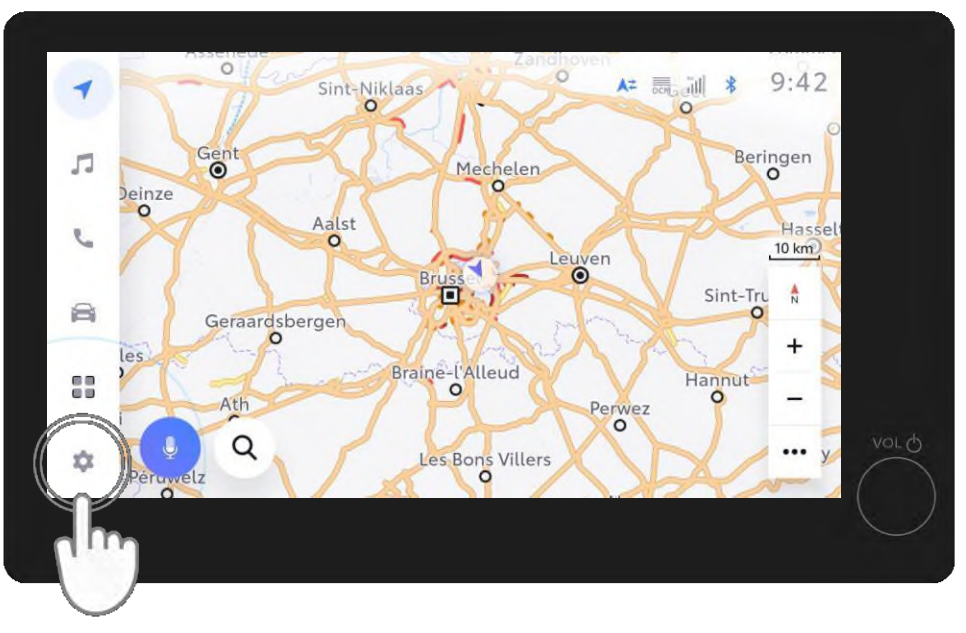

2. KORAK

#### Zatim idite na postavke vozača.

( )

## 1. PRIHVATITE UVJETE UPOTREBE I OBAVIJEST O ZAŠTITI PRIVATNOSTI

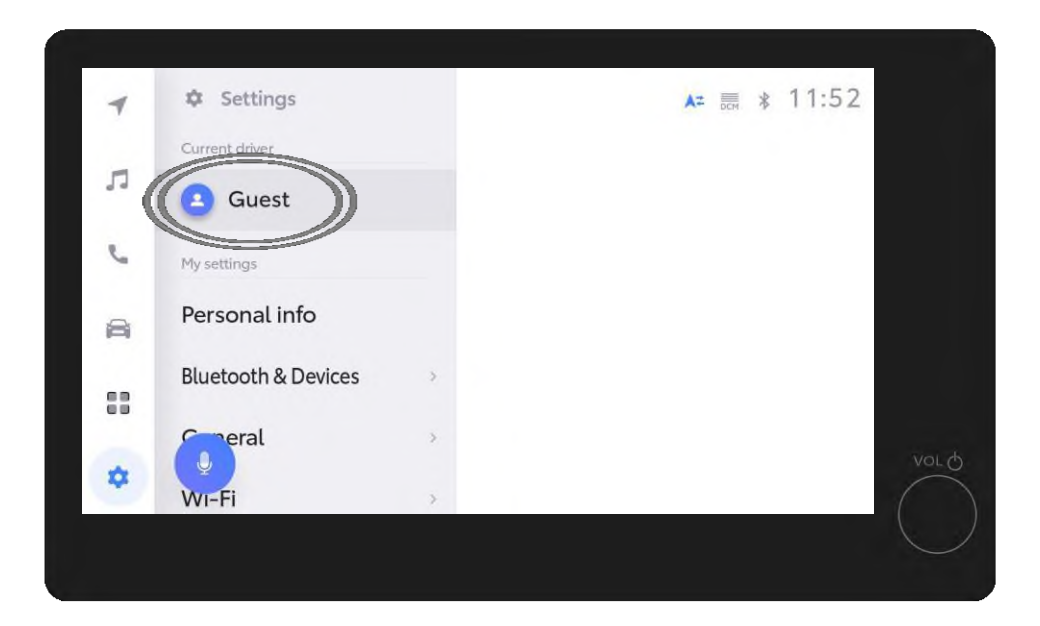

#### NAPOMENA

Ako u 1. koraku niste spremili profil, pojavit će se ovaj zaslon i vozit ćete u načinu rada "Gost" (Guest)\*.

\*Ako vozite u načinu rada "Gost", neke povezane značajke (putovanja, stanje vozila, status baterije) neće se ažurirati i prikazivati u aplikaciji.

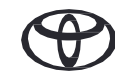

## 2. PRIJAVITE SE U MULTIMEDIJSKI SUSTAV PUTEM APLIKACIJE MYTOYOTA

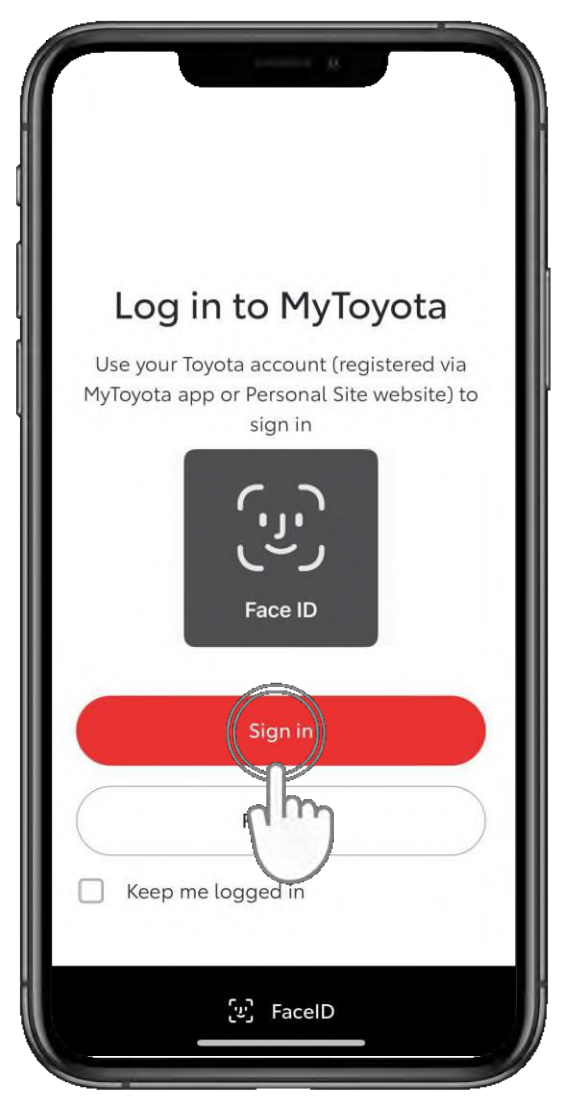

### 1. KORAK

Prijavite se u aplikaciju MyToyota na svojem telefonu.

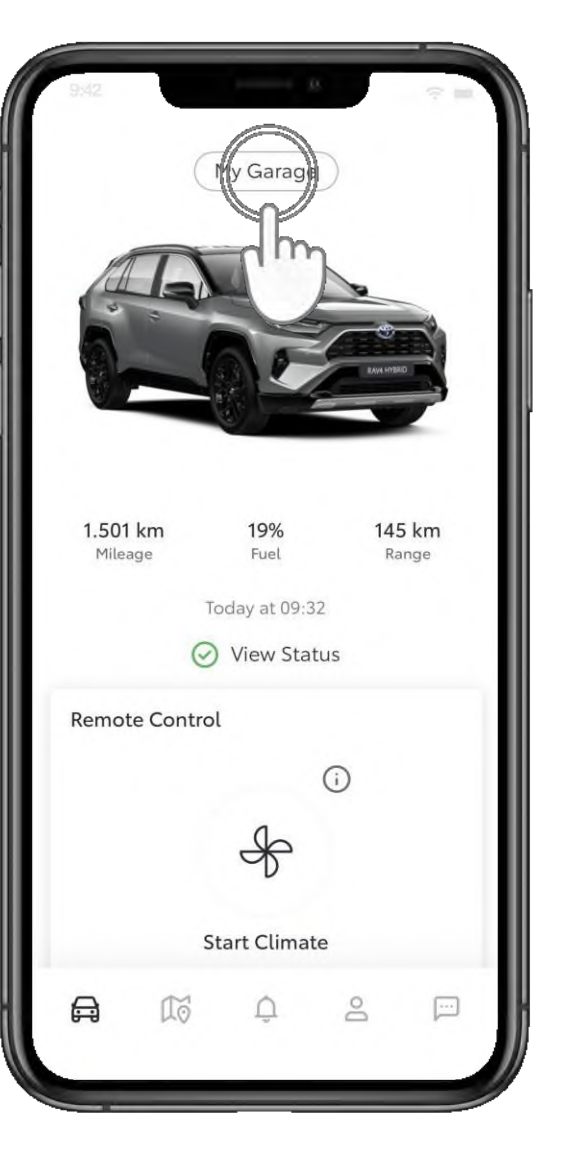

### 2. KORAK

Dodirnite "Moja garaža" (My Garage).

Izjava o odricanju od odgovornosti: Ako u aplikaciji MyToyota imate više vozila, pazite da odaberete model s kojim se želite povezati.

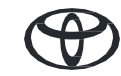

### 2. PRIJAVITE SE U MULTIMEDIJSKI SUSTAV PUTEM APLIKACIJE MYTOYOTA

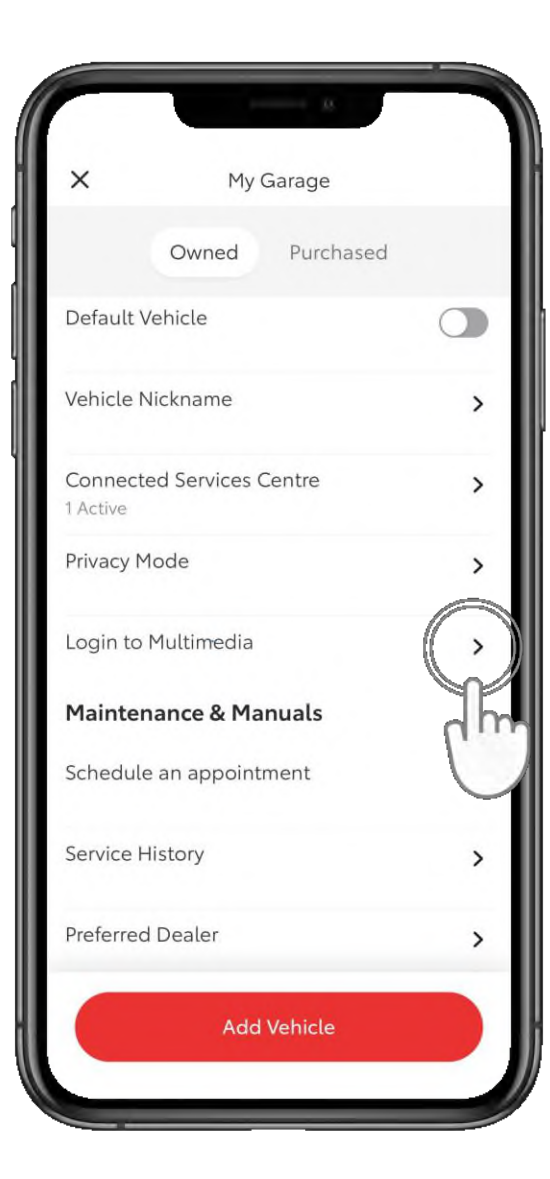

### **3. KORAK**

Dodirnite "Prijava u multimedijski sustav" (Login to Multimedia).

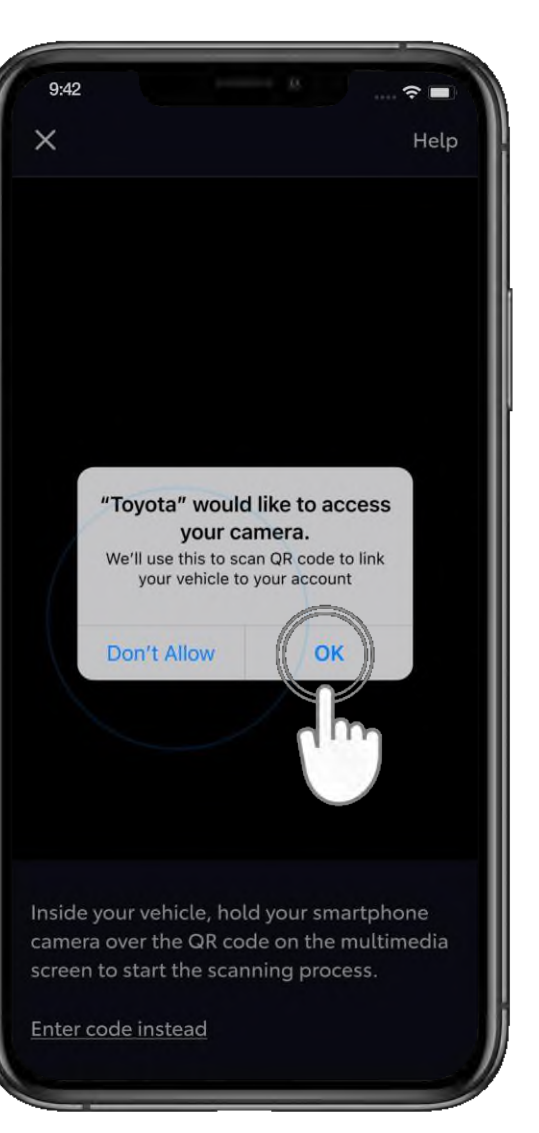

### 4. KORAK

Dopustite pristup kameri.

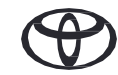

## 2. PRIJAVITE SE U MULTIMEDIJSKI SUSTAV PUTEM APLIKACIJE MYTOYOTA

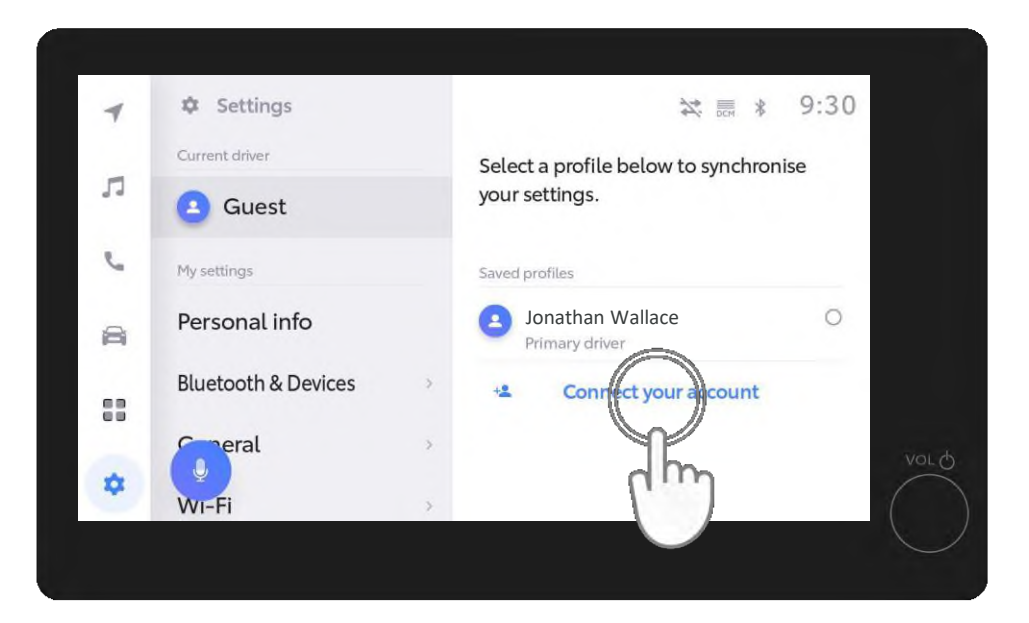

### 5. KORAK

Dodirnite "Povezivanje računa" (Connect your account).

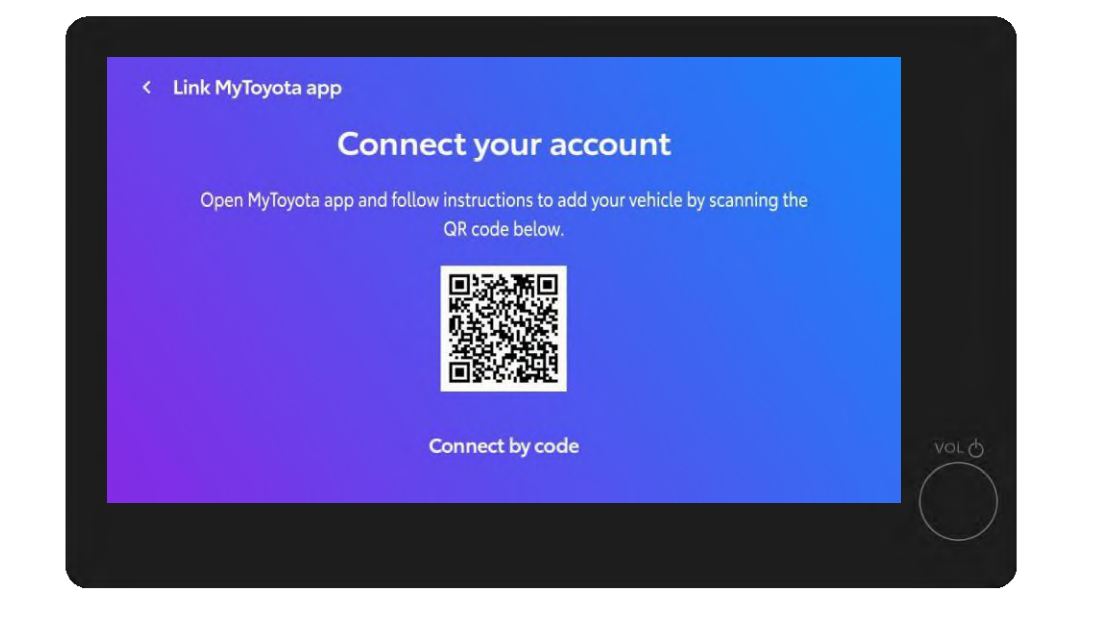

#### 6. KORAK

Prikazat će se QR kod.

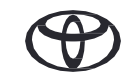

## 3. POVEŽITE APLIKACIJU SA SVOJIM VOZILOM

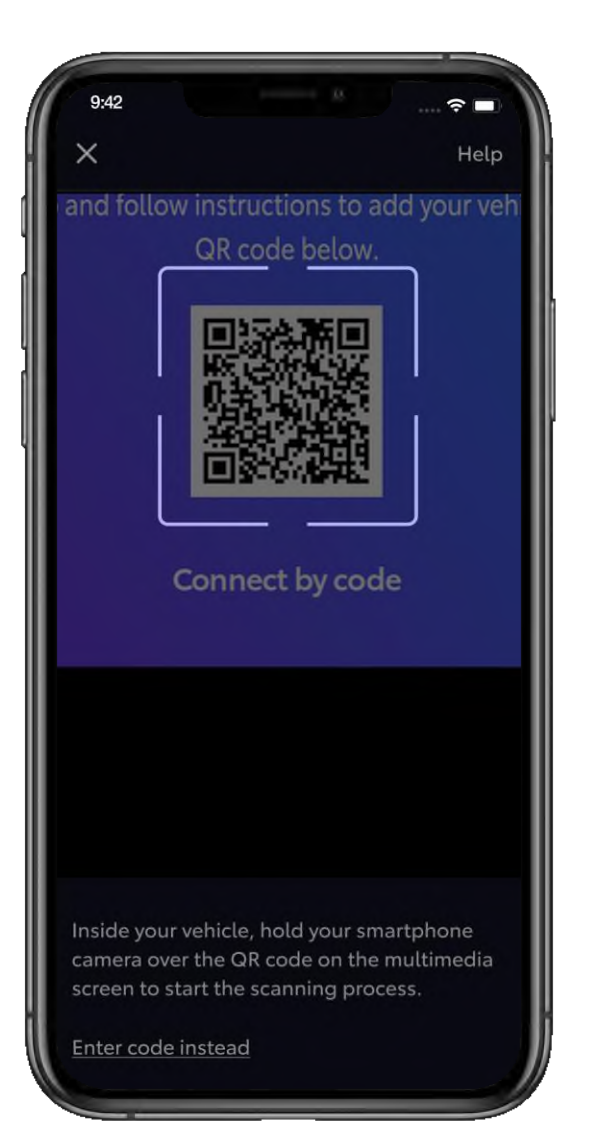

### 7. KORAK

Skenirajte QR kod svojim telefonom.

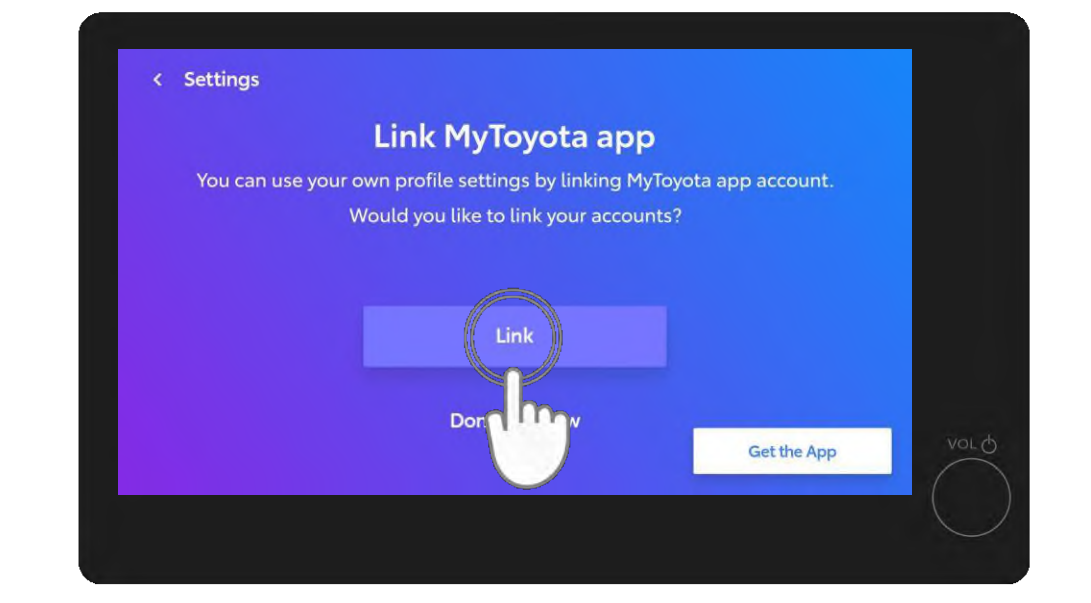

### 8. KORAK

Na multimedijskom zaslonu dodirnite "Poveži" (Link).

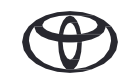

## 3. POVEŽITE APLIKACIJU SA SVOJIM VOZILOM

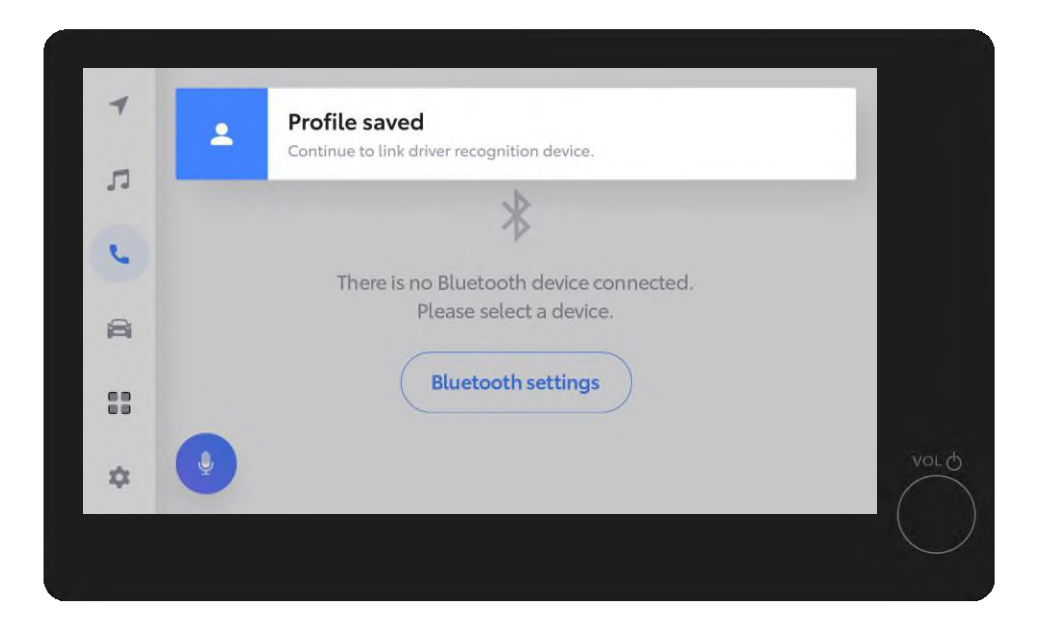

### 9. KORAK

Vaš je profil spremljen.

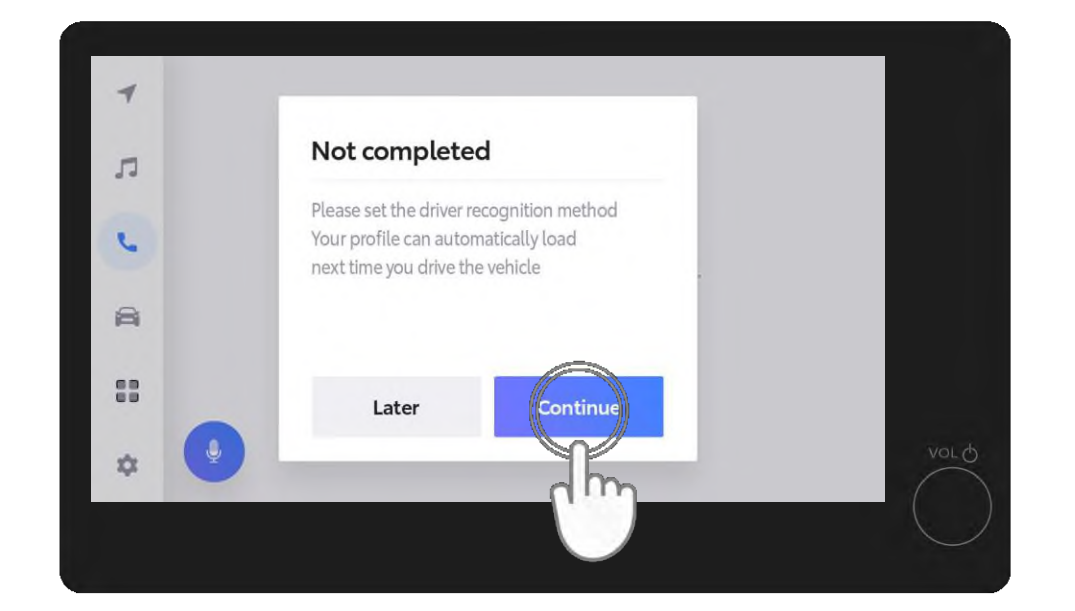

### **10. KORAK**

Dodirnite "Nastavi" (Continue) kako biste dovršili postavljanje metode prepoznavanja vozača, što će vam omogućiti da se vaš profil automatski učita pri sljedećoj vožnji vozila.

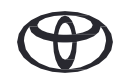

## 3. POVEŽITE APLIKACIJU SA SVOJIM VOZILOM

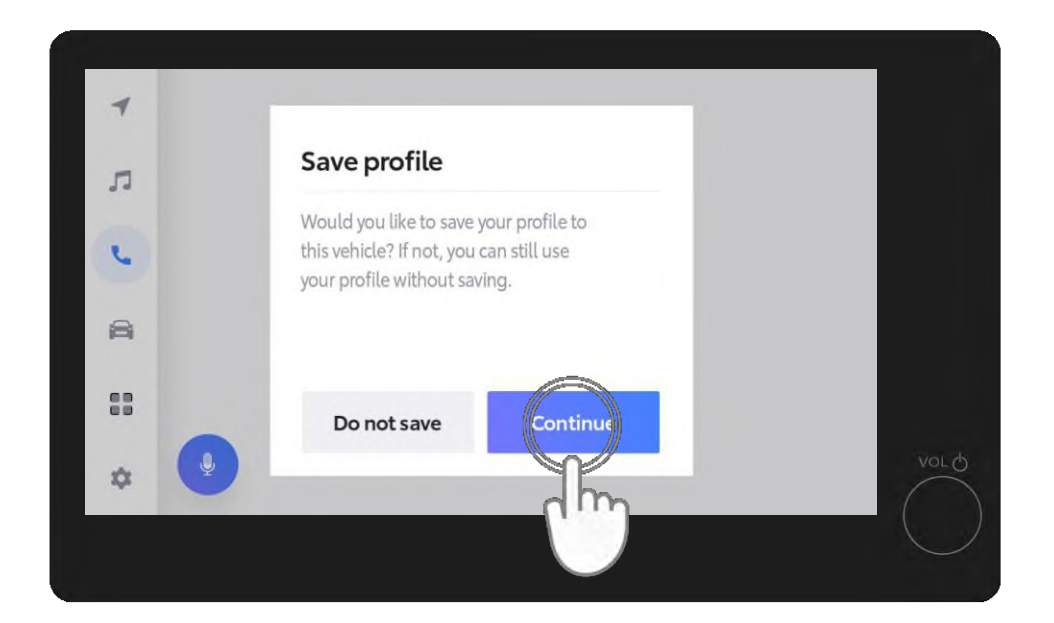

### **11. KORAK**

Dodirnite "Nastavi" (Continue).

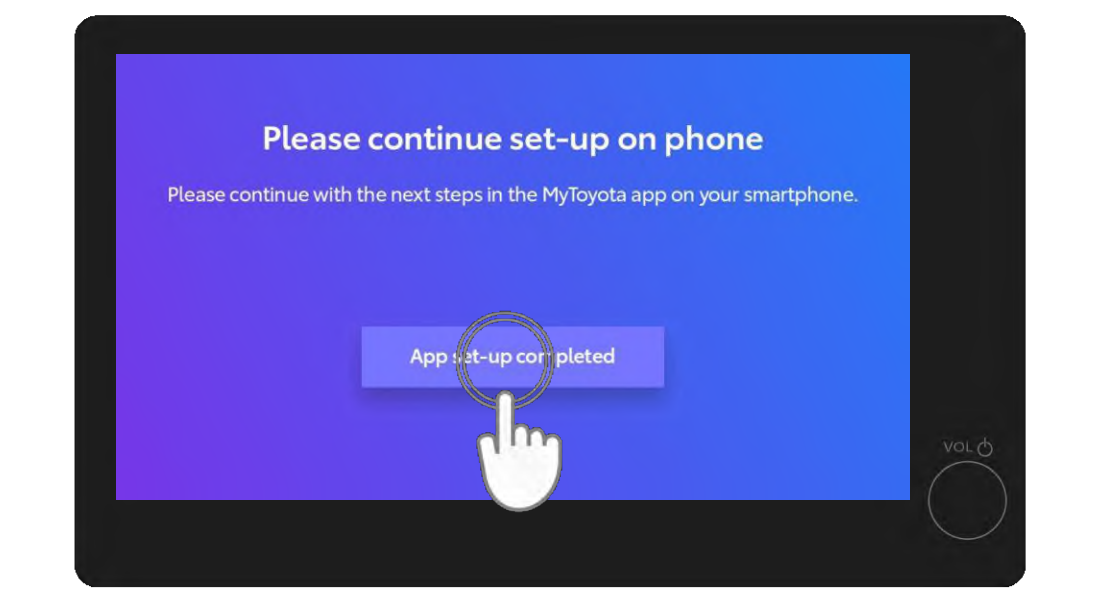

### **12. KORAK**

Dodirnite "Postavljanje aplikacije dovršeno" (App set-up is completed).

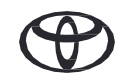

### 4. OSOBNE INFORMACIJE

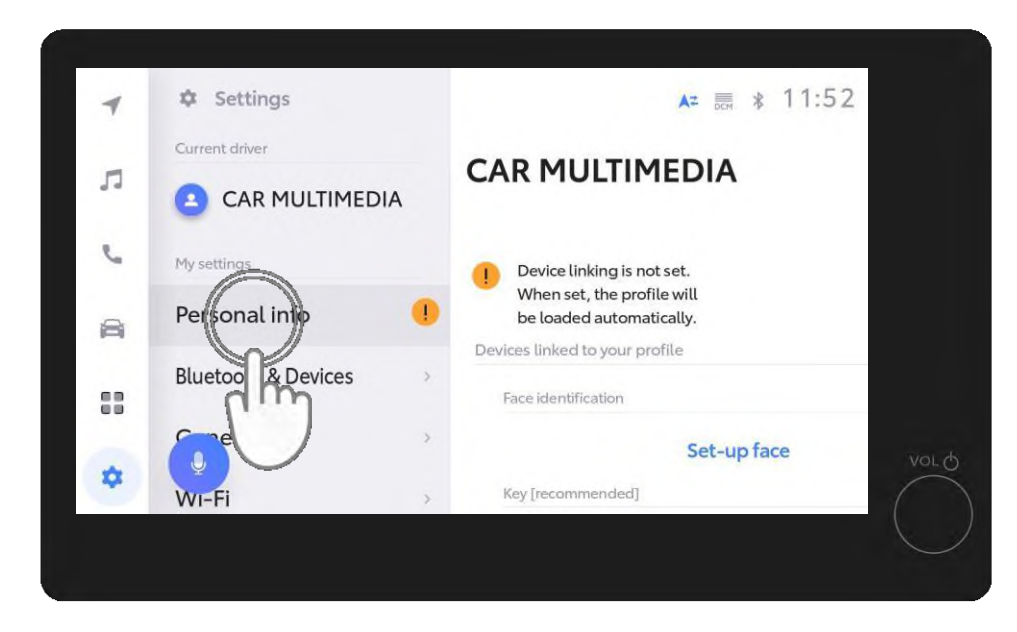

### 13. KORAK

Za završne korake u postavkama (Settings) dodirnite "Osobne informacije" (Personal info).

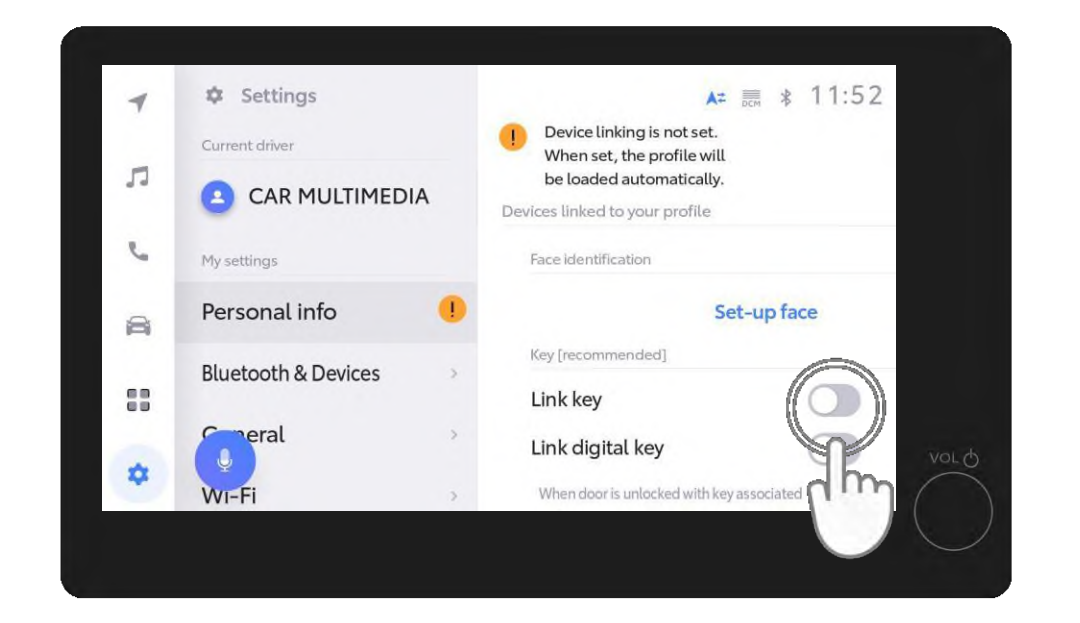

### **14. KORAK**

Dodirnite gumb za prebacivanje da biste povezali ključ.

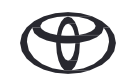

### 4. OSOBNE INFORMACIJE

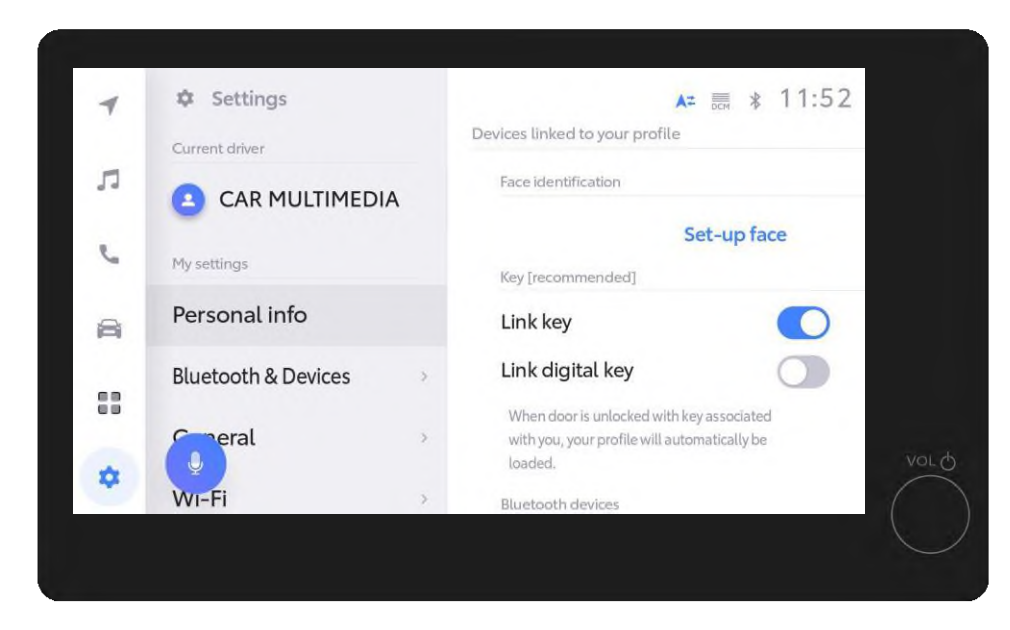

#### **15. KORAK**

Narančasti uskličnik nestat će nakon povezivanja, što će omogućiti automatsko učitavanje vašeg profila kada sljedeći put pokrenete vozilo fizičkim ključem.

Izjava o odricanju od odgovornosti 1: za uspješno povezivanje obavezno imajte fizički ključ uz sebe.

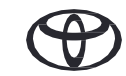

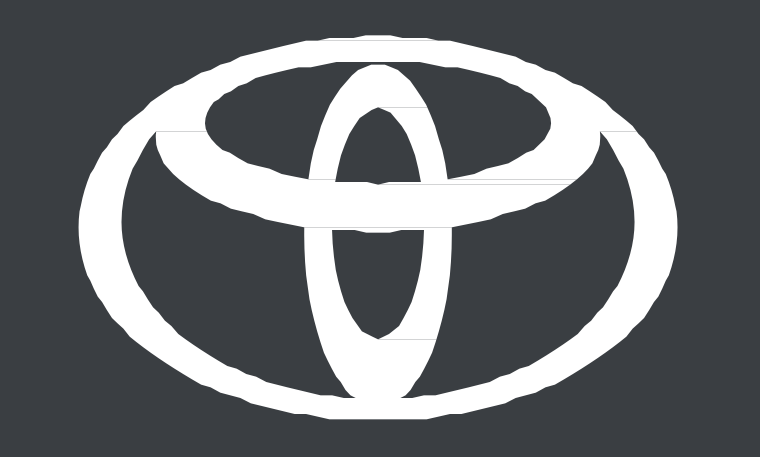

\*Povezane usluge neprekidno se poboljšavaju, pa se vizualni prikazi i zasloni aplikacije u ovom vodiču mogu neznatno razlikovati od onih koje možete vidjeti u aplikaciji MyToyota.

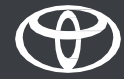